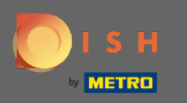

## Puteți accesa rezervarea DISH prin această adresă URL: https://reservation.dish.co/

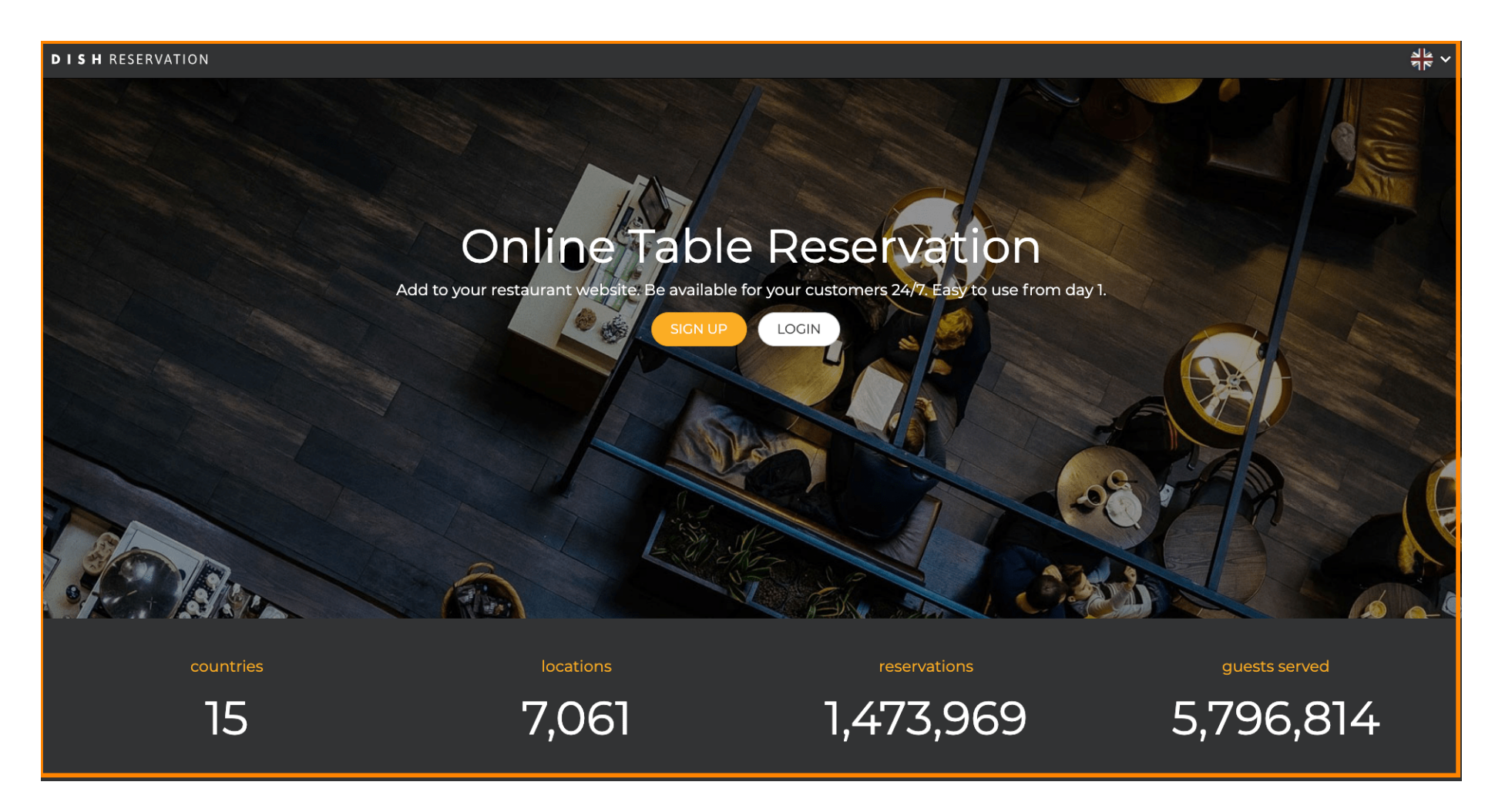

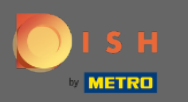

## Continuați făcând clic pe conectare .

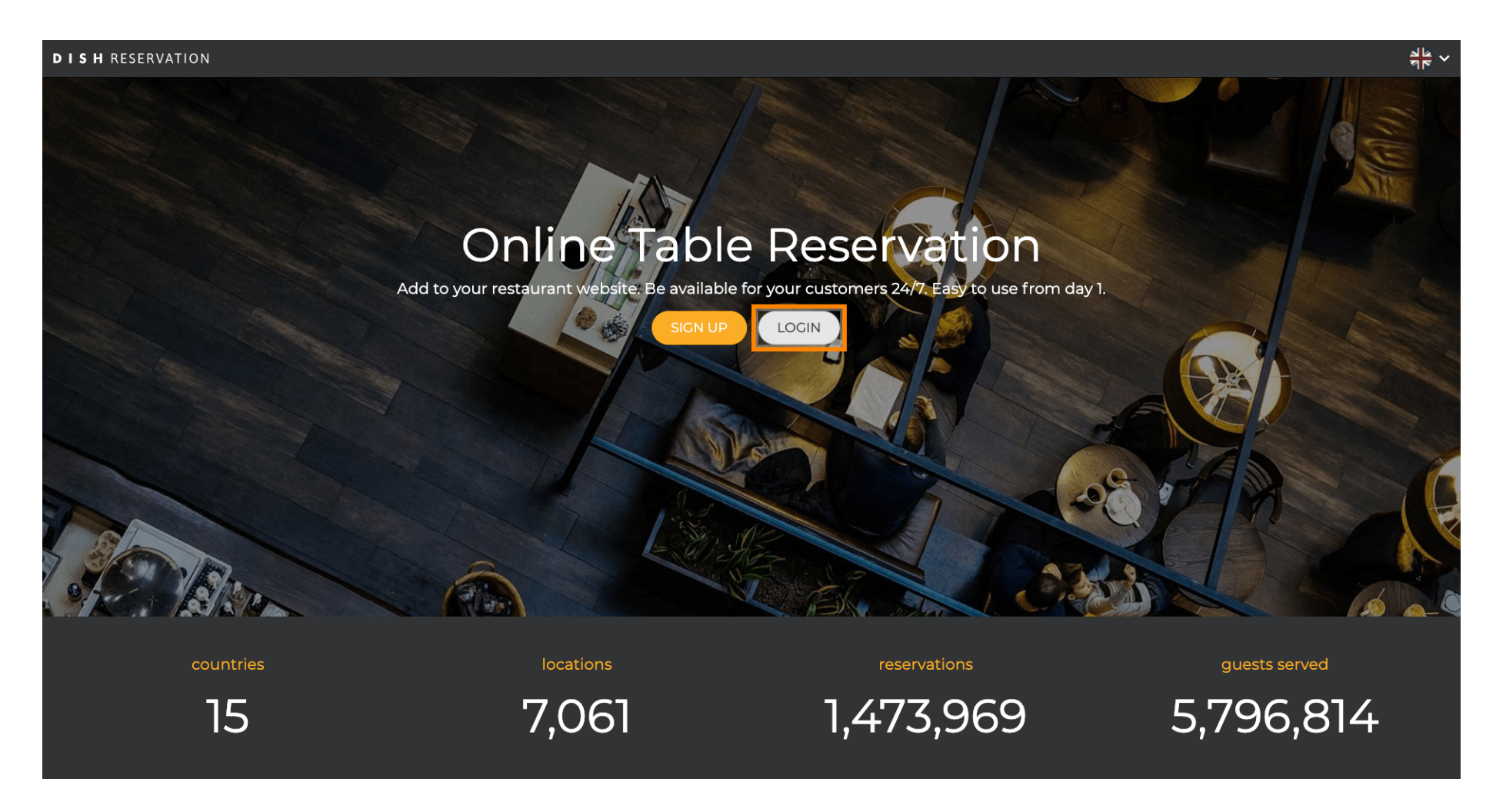

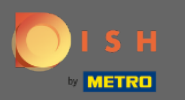

0

Acum vă aflați în zona de conectare generală . Aici introduceți datele dvs. de conectare și faceți clic pe autentificare pentru a intra în rezervarea DISH.

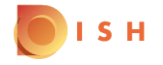

| Sign-in to DISH |                     |                       |  |  |  |
|-----------------|---------------------|-----------------------|--|--|--|
| ign-in to yoı   | ur Dish account usi | ng your Mobile number |  |  |  |
| Mobile number   |                     | Email                 |  |  |  |
| +49 💌           | 10787524074         |                       |  |  |  |
| Country code    | Mobile number       |                       |  |  |  |
| •••••           |                     | ٥                     |  |  |  |
| Password        |                     | Forgot Password       |  |  |  |
|                 | Log In              |                       |  |  |  |

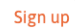

English 💌

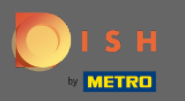

**(i)** 

## Asta e. Esti gata. Te-ai conectat cu succes la contul tău de rezervare DISH.

| <b>DISH</b> RESERVATION                                |                                                             |           |   |                |       | Test Bistro Training     | মুদ<br>শ্ৰদ | •       |
|--------------------------------------------------------|-------------------------------------------------------------|-----------|---|----------------|-------|--------------------------|-------------|---------|
| E Reservations                                         | Have a walk-in customer? Received a reservation request ove |           |   |                |       |                          |             |         |
| 1 Menu                                                 | K Mon, 20/07/2020 - Mon, 20/07/2020                         |           | 0 | <b>&amp;</b> 0 | Print |                          |             |         |
| Guests                                                 |                                                             |           |   |                |       |                          |             |         |
| U Feedback                                             | All                                                         | Completed | ( | OUpcoming      |       |                          |             |         |
| 🗠 Reports                                              |                                                             |           |   |                |       |                          |             |         |
| A settings ▼                                           |                                                             |           |   |                |       |                          |             |         |
|                                                        |                                                             |           |   |                |       |                          |             |         |
|                                                        |                                                             |           |   |                |       |                          |             |         |
| Too many guests in house?<br>Pause online reservations | Designed by Hospitality Digital CmbH. All rights reserved.  |           |   |                |       | FAQ   Terms of use   Imp | rint   Data | Privacy |